# o Instrukcja obsługi

Panel Klienta na stronie www.karpacz.pl

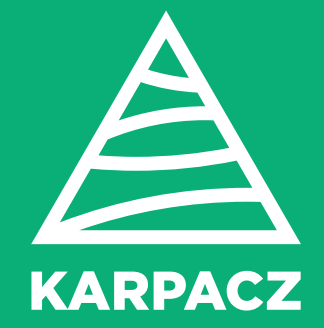

# Logowanie

|                             |                  |                                                                                                    |                  | WYSOKI KONTRA    | AST C KAMERY   | 💿 ZDJĘCIA   🔠           | FILMY <b>7 13.7</b> °C |
|-----------------------------|------------------|----------------------------------------------------------------------------------------------------|------------------|------------------|----------------|-------------------------|------------------------|
| KARPACZ                     | *                | KARPACZ                                                                                                    | AKTUALNOŚCI      | INFORMATOR       | BAZA NOCLEGOWA | DLA TURYSTÓW            | DLA MIESZKAŃCÓW        |
| 🗗 Logowanie do p            | oanelu           |                                                                                                    |                  |                  |                |                         |                        |
|                             | Log              | n / Identyfikato                                                                                                    | or klienta       |                  |                |                         |                        |
|                             | Has              | ło                                                                                                    |                  |                  |                |                         |                        |
|                             |                  |                                                                                                    |                  |                  |                |                         |                        |
|                             |                  | La construction de la construction de la constructi | LOGOWANIE DO PAI | NELU             |                |                         |                        |
|                             |                  | pamiętaj mnie                                                                                                    |                  |                  |                |                         |                        |
|                             | 🔒 Nie            | pamiętam hasła :                                                                                                    |                  |                  |                |                         |                        |
|                             |                  |                                                                                                    |                  |                  |                |                         |                        |
| Dla Turystów                | Dla mieszkańo    | ców                                                                                                    | Pole             | camy             |                | Urząd Miejski           |                        |
| 🔶 Atrakcje Karpacza         | Aktualności      |                                                                                                    | t⊒ Pa            | norama miasta    |                |                         |                        |
| Kalendarz imprez            | Reklama na stror | ie                                                                                                    | € M              | apa Karpaczu     |                | KOMUNIKATOR             |                        |
| 🛏 Restauracje i gastronomia | 🎍 Panel Klienta  |                                                                                                    | Û Po             | ogoda w Karpaczu |                | design by LEMONPIXEL.pl |                        |

Logowanie do panelu Klienta odbywa się na dotychczasowych zasadach tj. login i hasło pozostają bez zmian.

Również adres strony na której należy się zalogować nie uległ zmianie.

Jeżeli nie pamiętamy hasła można skorzystać z funkcji automatycznego logowania. Na podany wcześniej e-mail otrzymamy link, którego kliknięcie powoduje automatyczne zalogowanie (link jest ważny do końca dnia).

Warunkiem skorzystania z tej opcji jest posiadanie adresu e-mail oraz identyfikatora.

Link logowania do panelu Klienta http://www.karpacz.pl/panel

Można również skorzystać z linku "Panel Klienta" w stopce na stronie www.karpacz.pl

# Panel Klienta

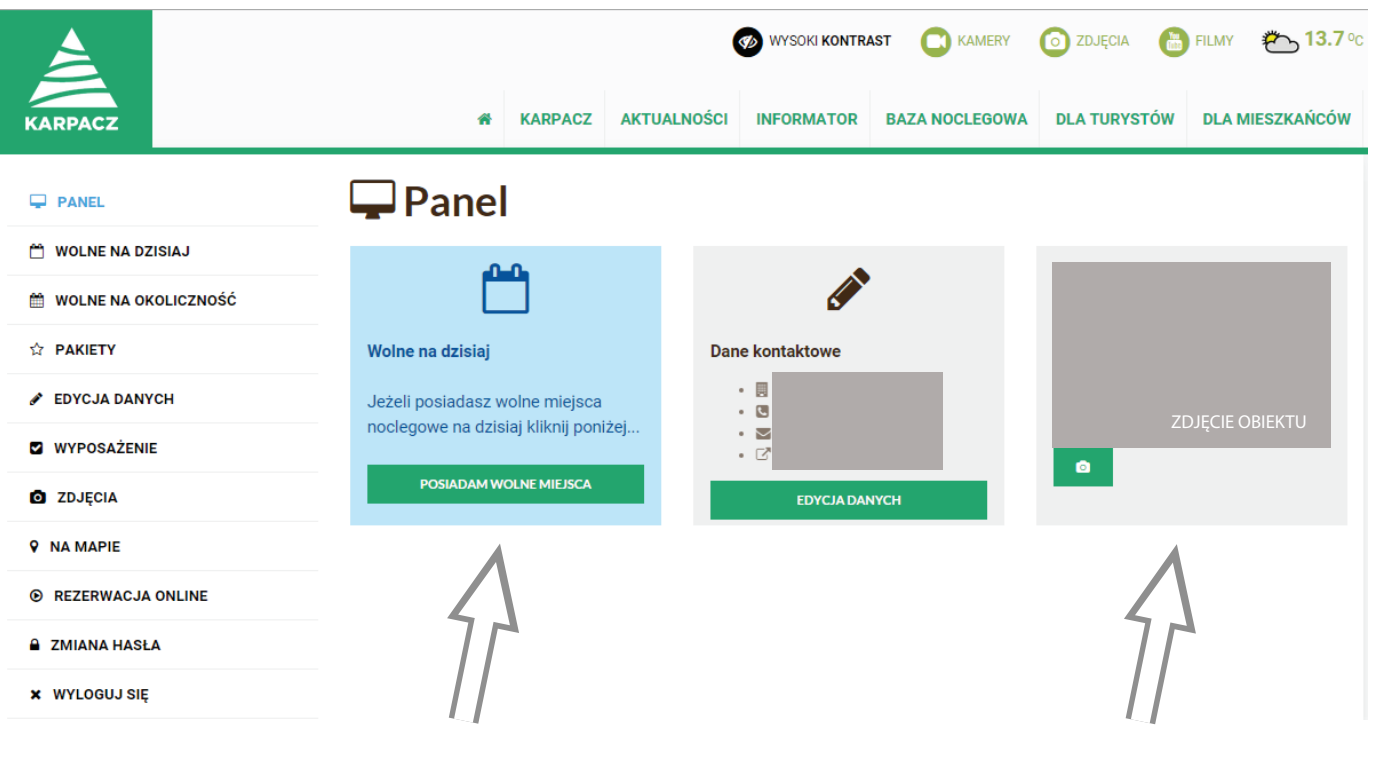

Szybki dostęp do ustawienia wolnych miejsc na dzisiaj Uproszczone zarządzanie zdjęciami w galerii

# Menu Panelu Klienta

### WOLNE NA DZISIAJ

ustawia znacznik wolnych pokoi na dzisiaj (w bieżącym dniu).

### WOLNE NA OKOLICZNOŚĆ

oferta wolnych miejsc noclegowych na długie weekendy, święta i specjalne okoliczności

### PAKIETY

oferty specjalne np. pakiety tygodniowe, promocje

#### EDYCJA DANYCH

formularz zmiany podstawowych danych teleadresowych, opisu oraz tekstu reklamowego

### WYPOSAŻENIE

lista dodatkowego wyposażenia

### ZDJĘCIA

zarządzanie galerią z możliwością przesłania nowych zdjęć

### NA MAPIE

mapa Google do ustalenia lokalizacji

#### **REZERWACJA ONLINE**

możliwość umieszczenia na karcie obiektu własnego pluginu rezerwacji online

# Wolne na dzisiaj

\_\_\_\_\_

| PANEL                  | 💾 Wolne na dzisiaj                        |                                                |
|------------------------|-------------------------------------------|------------------------------------------------|
| 🛗 WOLNE NA DZISIAJ     | Periodomy wolno misisco no dzisioj        | Przepisz do poniższego pola wygenerowany numer |
| 🛗 WOLNE NA OKOLICZNOŚĆ | Ostatnia Aktualizacja 2015-06-03 20:58:36 |                                                |
| 🕆 РАКІЕТҮ              |                                           | 35011                                          |
| 🖋 EDYCJA DANYCH        |                                           | ZAPISZ                                         |

Jeżeli obiekt noclegowy posiada wolne miejsca na dzisiaj (w bieżącym dniu) może opublikować taką informację na liście wolnych miejsc noclegowych.

Warunkiem jest przepisanie kodu (przypadkowa liczba) i zapisanie zmian.

# Wolne na okoliczność

| PANEL              | 🛗 Wolne na okoliczność                                                |                                |  |  |  |
|--------------------|-----------------------------------------------------------------------|--------------------------------|--|--|--|
| 🗂 WOLNE NA DZISIAJ | Weekend Czerwceww                                                     | data : 2015-06-03 - 2015-06-07 |  |  |  |
|                    |                                                                       |                                |  |  |  |
|                    | posiadamy woine miejsca     Cena od Cena do Link do szczegółów oferty |                                |  |  |  |
| WYPOSAŻENIE        | http://                                                               |                                |  |  |  |
| ZDJĘCIA            | Krótki opis reklamowy                                                 |                                |  |  |  |
| NA MAPIE           |                                                                       |                                |  |  |  |
| REZERWACJA ONLINE  |                                                                       |                                |  |  |  |
| ZMIANA HASŁA       |                                                                       | _                              |  |  |  |
| K WYLOGUJ SIĘ      |                                                                       | ZAPISZ                         |  |  |  |

Jeżeli obiekt noclegowy posiada wolne miejsca na okoliczność

np. długi weekend, święta, sylwester itp.

może zareklamować swoją ofertę na liście poprzez zaznaczenie opcji "posiadamy wolne miejsca" i wypełnienie formularza.

# Pakiety

| - PANEL                | ☆ Pakiety                                            |  |
|------------------------|------------------------------------------------------|--|
| 🛗 WOLNE NA DZISIAJ     |                                                      |  |
| 🛗 WOLNE NA OKOLICZNOŚĆ |                                                      |  |
| ☆ PAKIETY              | Brak odpowiadających wyników Zmień ustawienia filtra |  |
| 🖋 EDYCJA DANYCH        |                                                      |  |

Pakiety to oferty specjalne, oraz promocje. Najczęściej są kilkudniowe i mają z góry określoną cenę.

Przykładem takiego pakietu może być pakiet :

- Majówka w Karpaczu 2015
- Sylwester w górach 7 dni
- Weekend we dwoje

# Edycja danych

#### PANEL

# 🖋 Edycja danych

| 🗂 WOLNE NA DZISIAJ     | Cena od                                                                                  | Cena do           | Telefon        | Adres e-mail       |
|------------------------|------------------------------------------------------------------------------------------|-------------------|----------------|--------------------|
| 🛗 WOLNE NA OKOLICZNOŚĆ | 45                                                                                       | 55                |                |                    |
| ☆ PAKIETY              | gg                                                                                       |                   | Tel. komórkowy | Adres strony www   |
| EDYCJA DANYCH          |                                                                                          |                   |                |                    |
| WYPOSAŻENIE            | skype                                                                                    |                   | fax            | Adres strony www 2 |
| O ZDJĘCIA              |                                                                                          | teal was a lab    |                |                    |
| • NA MAPIE             |                                                                                          | itsch 😹 english 🔚 | czecn          |                    |
| REZERWACJA ONLINE      | Tekst reklamowy Centrum Karpacza, pobyty z dziećmi, bezpłatny internet, blisko Aqua-park |                   |                |                    |
| CMIANA HASŁA           | Opis                                                                                     |                   |                |                    |
| × WYLOGUJ SIĘ          | B I ≟≣                                                                                   |                   | ?              |                    |
|                        |                                                                                          |                   |                | <u>^</u>           |

Formularz do zmiany danych adresowych i kontaktowych.

Edycja danych umożliwia również zamieszczenie tekstu reklamowego (pojawi się na liście obiektów noclegowych) oraz opisu obiektu.

Opis i tekst reklamowy można zamieścić w kilku wersjach językowych.

# Wyposażenie

| PANEL                  | 🗹 Wyposażenie               |                                     |                                       | Li |
|------------------------|-----------------------------|-------------------------------------|---------------------------------------|----|
| 🛱 WOLNE NA DZISIAJ     | Telewizor                   | 🗆 Dostęp do pralki                  | Basen                                 | fc |
| 🛗 WOLNE NA OKOLICZNOŚĆ | 🖉 Parking                   | 🗆 Klimatyzacja                      | Solarium/ gabinet odnowy biologicznej |    |
| ☆ PAKIETY              | Misissa na grill agniska    | 🖉 Oshrana shisitu                   | Course                                | W  |
| 🖋 EDYCJA DANYCH        | i Miejsce na grill, ognisko | Contona oblektu                     | U Sauna                               | ka |
| WYPOSAŻENIE            | 🗹 Sala konferencyjna        | Przystosowany dla niepełnosprawnych | Sprzęt narciarski                     |    |
| D ZDJĘCIA              | Akceptujemy karty płatnicze | 🗷 Budzenie na żądanie               | Rowery                                |    |

ista opcji wyposażenia obiektu w ormie checkbox (do zaznaczenia).

Vybrane wyposażenie pojawi się na arcie obiektu.

# Zdjęcia

PANEL

MOLNE NA DZISIAJ

MOLNE NA OKOLICZNOŚĆ

☆ PAKIETY

EDYCJA DANYCH

WYPOSAŻENIE

ZDJĘCIA

NA MAPIE

REZERWACJA ONLINE

ZMIANA HASŁA

× WYLOGUJ SIĘ

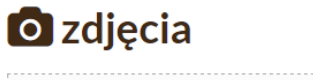

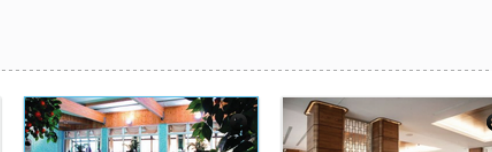

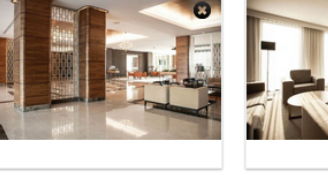

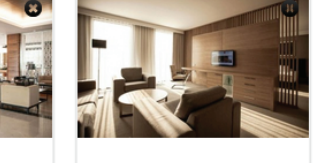

**& WGRAJ ZDJĘCIA Z DYSKU** 

Szybkie pytania :

### Jak usunąć zdjęcie ?

należy kliknąć w ikonę z krzyżykiem w prawym górnym rogu każdego zdjęcia

### Jak zmienić kolejność zdjęć?

na każde zdjęcie można kliknąć i przenieść na wybraną pozycję

### Co oznacza ZDJĘCIE GŁÓWNE ?

zdjęcie, które będzie prezentowane na liście obiektów

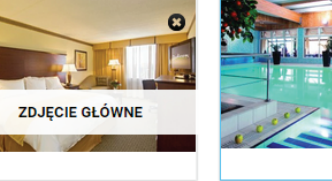

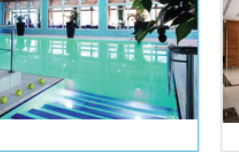

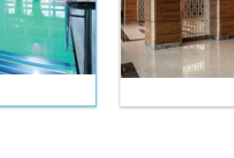

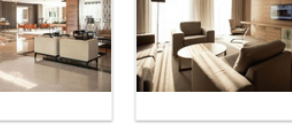

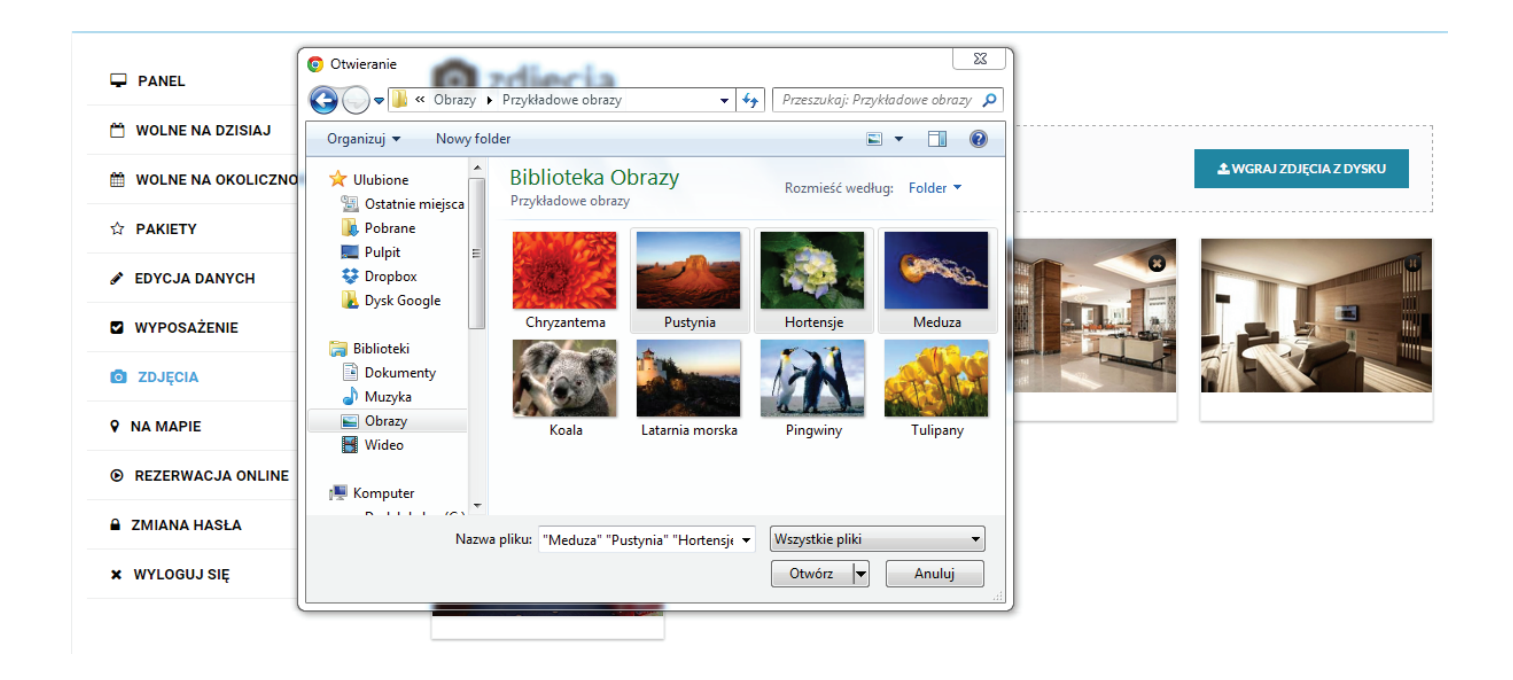

### Jak wgrać nowe zdjęcia ?

W prawym górnym rogu znajduje się przycisk "WGRAJ ZDJĘCIA Z DYSKU". Po jego kliknięciu otworzy się okno do przeglądania plików naszego komputera.

Pozostaje wskazać zdjęcia do wgrania. Można zaznaczyć wiele zdjęć na raz (przeciągnąć myszką po plikach, lub klikać na poszczególne pliki trzymając klawisz Ctrl ).

Zdjęcia przygotowane do wgrania pojawią się jako miniatury.

Wszelkie zmiany na zdjęciach należy zapisać.

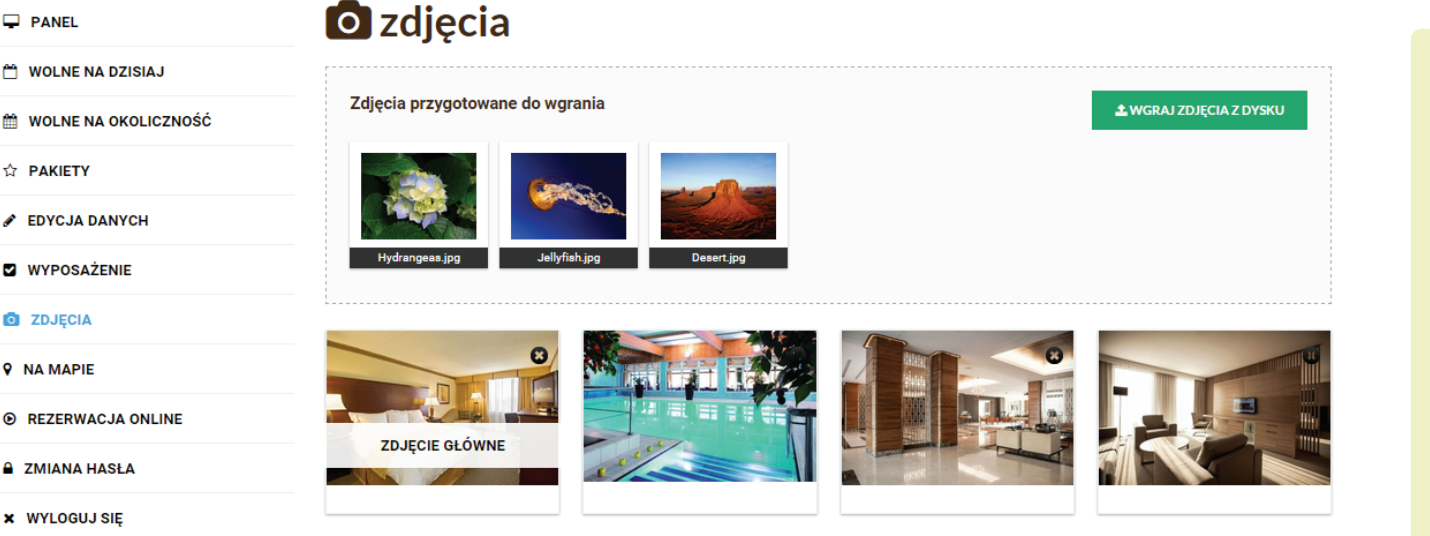

UWAGA

Prosimy o wgrywanie zdjęć w formacie JPG lub JPFG.

Jest to optymalny format do prezentowania zdjęć w internecie.

Warto zwrócić również uwagę na wielkość zdjęć, ponieważ pliki o zbyt dużym rozmiarze będą się długo wgrywały i mogą zostać odrzucone.

Optymalny rozmiar pliku to max. 700 kB i rozmiar zdjęcia max. 2000 px

PANEL

- MOLNE NA DZISIAJ
- MOLNE NA OKOLICZNOŚĆ

- WYPOSAŻENIE
- ZDJĘCIA
- **9** NA MAPIE

REZERWACJA ONLINE

- ZMIANA HASŁA
- × WYLOGUJ SIĘ

# Na mapie

PANEL

# **🛛** Na mapie

🛗 WOLNE NA DZISIAJ

#### 🛗 WOLNE NA OKOLICZNOŚĆ

- ☆ PAKIETY
- 🖋 EDYCJA DANYCH
- WYPOSAŻENIE
- ZDJĘCIA
- **9** NA MAPIE
- REZERWACJA ONLINE
- CMIANA HASŁA
- × WYLOGUJ SIĘ

### Na maple

🗹 Pokaż moją lokalizację na mapie

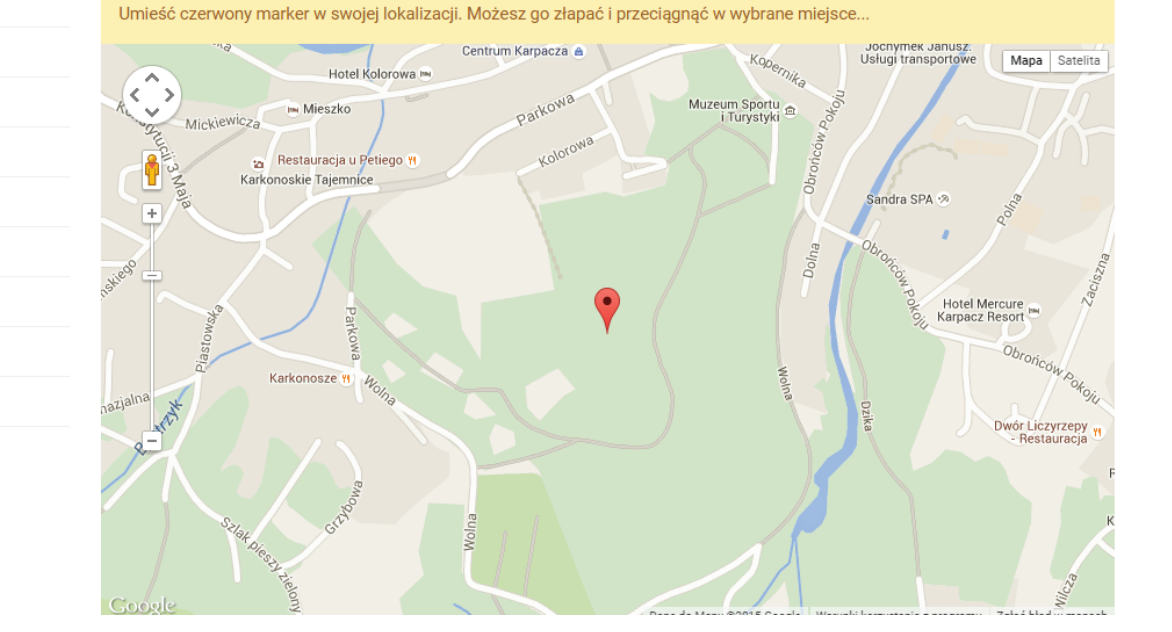

Lokalizację obiektu na mapie ustala się poprzez zmianę położenia czerwonego markera.

Marker można kliknąć i przeciągnąć w wybraną lokalizację, lub po prostu kliknąć na mapie w dowolnym miejscu (marker zostanie tam przeniesiony).

# Rezerwacja Online

| _ |       |
|---|-------|
|   | DANEL |
| _ | FANEL |
| _ |       |

# • Rezerwacja Online

🛗 WOLNE NA DZISIAJ

🛗 WOLNE NA OKOLICZNOŚĆ

Włącz rezerwację Online

Adres ramki IFRAME z kodem rezerwacji online

Jeżeli posiadają Państwo system rezerwacji online kod IFRAME można uzyskać u swojego dostawcy usługi

ZAPISZ

Obiekty, które posiadają system rezerwacji online mogą zgłosić się do swojego usługodawcy o udostępnienie adresu url ramki IFRAME z pluginem.

Taki adres url należy następnie wkleić w pole i zaznaczyć "Włącz rezerwację Online".

🖋 EDYCJA DANYCH

☆ PAKIETY

# Wsparcie technicznie

Jeżeli mają Państwo problem techniczny z obługą Panelu prosimy o kontakt :

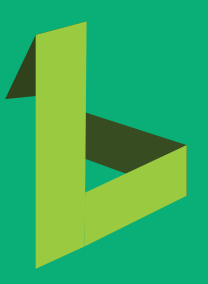

Roman Korczyński kontakt@lemonpixel.pl www.lemonpixel.pl

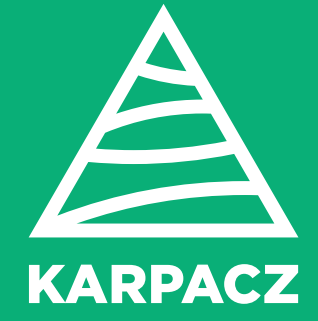